# **Installing a Scanner for RDC – Windows**

### **System Requirements**

For an optimal experience a high-speed Internet connection is recommended, in addition the following components are required for working with the application(s). **Note:** The application does not support Apple® Boot Camp® or any virtualization software.

#### For the PC:

Local administrative rights

Local User Profile

USB port 2.0 or higher

.NET<sup>®</sup> Framework 4.8 or higher

## For Microsoft<sup>®</sup> Windows<sup>®</sup>:

Windows 10: Microsoft Edge or Google Chrome

Windows 11: Microsoft Edge or Google Chrome

**Note:** The latest version of Chrome and its two previous versions are supported.

The following scanners support this application's features:

| Scanner             | Model Supported      |
|---------------------|----------------------|
| Panini <sup>®</sup> | l:Deal <sup>®</sup>  |
|                     | WI: Deal             |
|                     | My Vision X          |
|                     | Vision X             |
| Digital Check®      | CX30                 |
|                     | TS230                |
|                     | TS240                |
| Canon <sup>®</sup>  | CR-L1                |
|                     | CR-120               |
|                     | CR-150               |
|                     | CR-190i II           |
| RDM <sup>®</sup>    | EC7000i              |
|                     | EC7500i              |
| Epson®              | Capture One TMS 1000 |

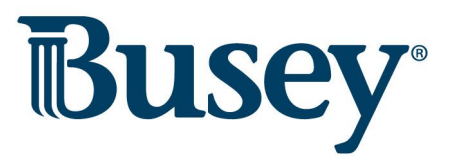

| Scanner                            | Model Supported                |
|------------------------------------|--------------------------------|
| Digital Check                      | Micro EX                       |
| SmartSource<br>(Unisys Burroughs®) | Micro Elite                    |
|                                    | SmartSource Professional®      |
|                                    | SmartSource Professional Elite |
|                                    | SmartSource Merchant Elite     |
|                                    | SmartSource Value              |

## **Installation**

- 1. Remote into customer's computer or walk the customer through the installation
- 2. Have the customer log into ProfitStars
- 3. Click on Transactions

| T        | Busey        | 8 |   | Q Search                                                       |
|----------|--------------|---|---|----------------------------------------------------------------|
| <b>B</b> | Dashboard    |   | < | Dashboard                                                      |
| 0        | Transactions |   |   | Overview                                                       |
| ≣        | Collections  |   |   | Configure the dashboard display by clicking the settings icon. |
| 00       | Admin        | ~ |   | Welcome                                                        |
| Ľ        | Reports      |   |   | Wednesday, April 24, 2019                                      |

4. Under Check Processing, choose Remote Deposit Complete

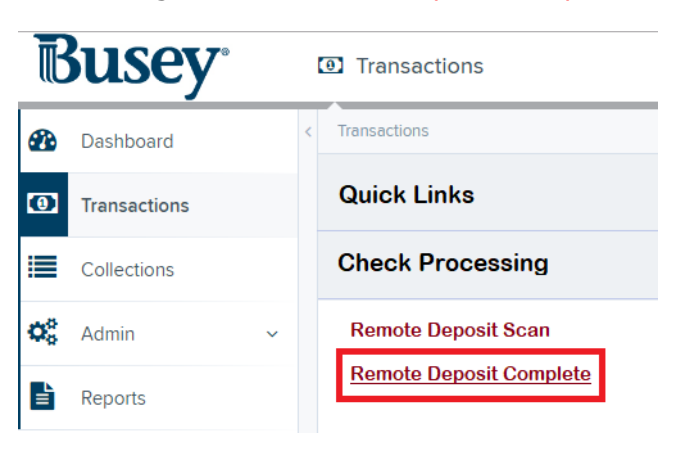

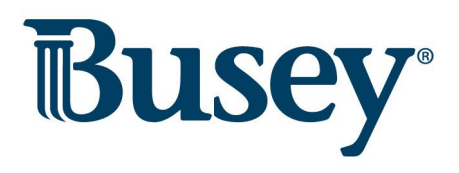

5. The Open Deposits page will appear. Select Create New Deposit

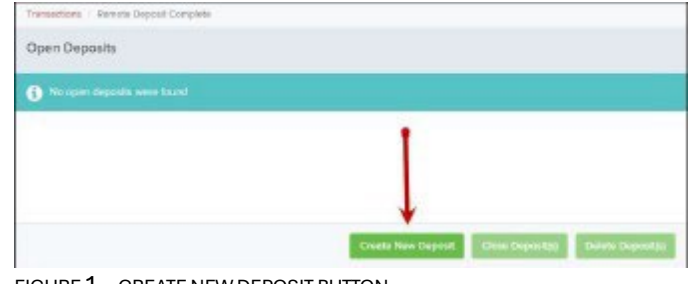

- FIGURE 1 CREATE NEW DEPOSIT BUTTON
- 6. The *Scanner Interface Help* window appears, prompting you to download Device Control. Click **Download Device Control** to continue.

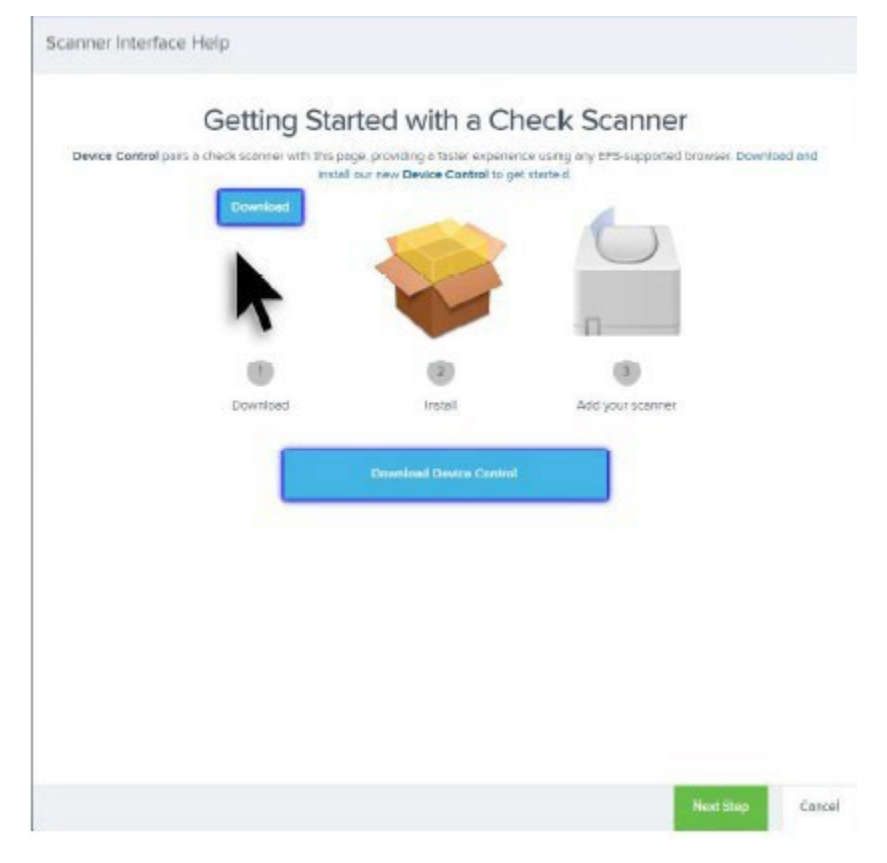

FIGURE 2 - DOWNLOAD DEVICE CONTROL

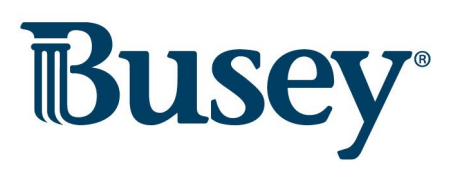

- <page-header>
- 7. After downloading Device Control, the *Scanner Interface Help* window will instruct you to start the installation.

FIGURE **3** - START THE INSTALLATION

8. Depending on your web browser, you will see one of the following downloads to click:

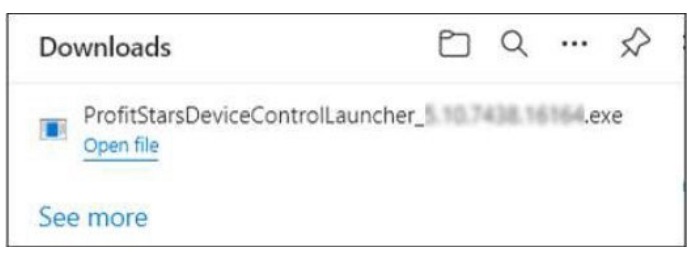

FIGURE 4 - MICROSOFT EDGE

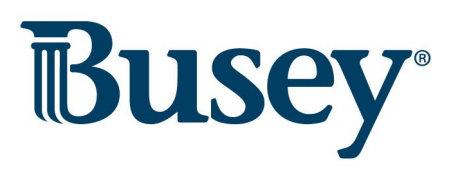

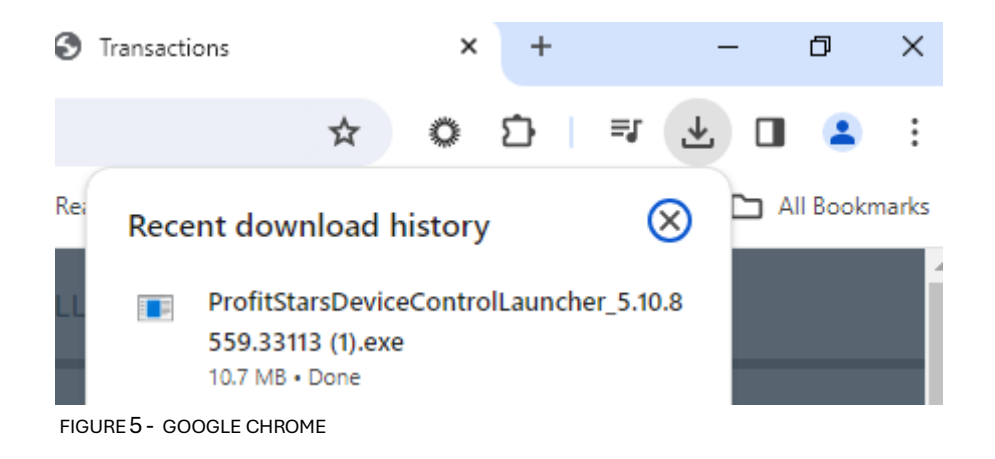

9. The application will prompt you to install EPS Device Control. Select **Install** to continue. This may take several minutes.

| j))      | EPS Device Control |
|----------|--------------------|
| 👼 Insta  |                    |
| Version: |                    |
|          | 0 %                |
|          |                    |
|          | Install Close      |

FIGURE 6 - PROMPT TO INSTALL DEVICE CONTROL

10. A prompt may appear stating that a user with Administrator rights will be required to complete the installation. Select **OK** to continue.

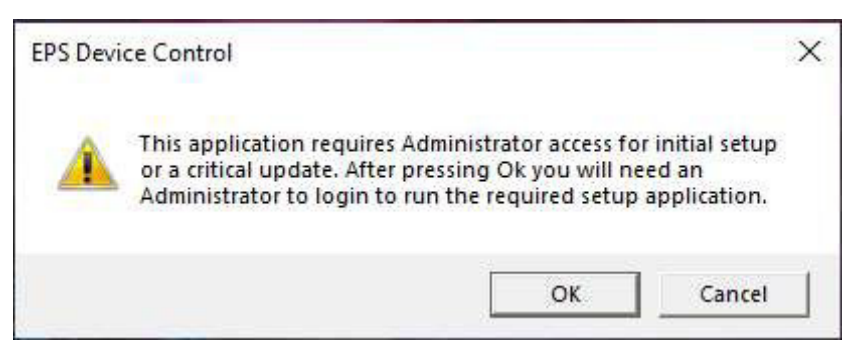

FIGURE 7 - ADMINISTRATOR ACCESS PROMPT

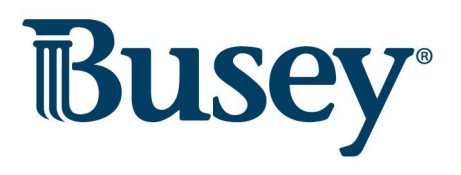

11. A *User Account Control* prompt may appear asking permission for the application to make additional changes. Select **Yes** to

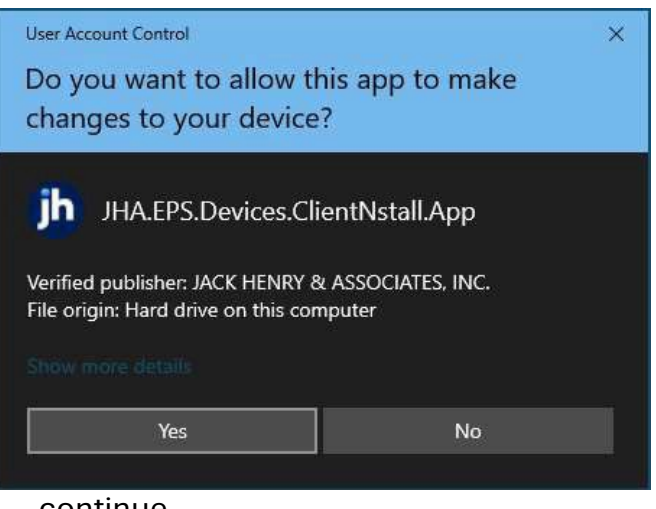

continue.

FIGURE 8 - USER ACCOUNT CONTROL

12. Following the installation of Device Control, the *Scanner Interface Help* window should automatically prompt to add a scanner.

| Scanner Interface Help                                                                                                    |        |
|----------------------------------------------------------------------------------------------------|--------|
| Add Scanners<br>Choose your scanner manufacturer and press Install.<br>During the next few steps, <b>Device Control</b> will reload and update this page as soon as it is ready. |        |
|                                                                                                    |        |
|                                                                                                    |        |
|                                                                                                    | Cancel |

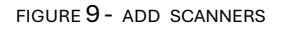

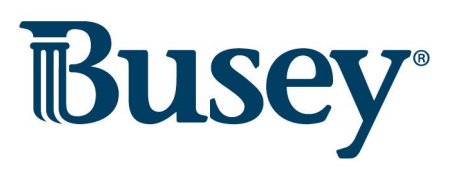

## **Installing Your Check Scanner**

1. Once Device Control has been installed, the *Choose a Device Manufacturer* window should appear. Select the manufacturer of the scanner you intend to use. You may also opt to select a particular model.

| - Select Manufacturer - 🔹 👻 |   |
|-----------------------------|---|
| Supported Models            | j |
| - Select Manufacturer - 🝷   |   |
|                             |   |
|                             |   |
|                             |   |

FIGURE **10** - CHOOSE A DEVICE MANUFACTURER

2. If the selected scanner model has not yet been installed, the system will display an indicator, **Not Installed!** Click **Install** to proceed.

| jb       | Choose A De | evice Man | ufacturer | × |
|----------|-------------|-----------|-----------|---|
| Panini   |             | 13.78     | Install   |   |
| Supporte | d Models    |           |           |   |
| Vision X |             | •         |           |   |
| Not Inst | alled!      |           | Vision X  |   |
|          |             |           |           |   |

FIGURE 111 - SELECTED DEVICE NOT INSTALLED

**NOTE:** The screenshots included as an example pertain to a Panini Vision X. Your scanner model may differ. Select the manufacturer of the scanner you intend to use. You may also opt to select a particular model.

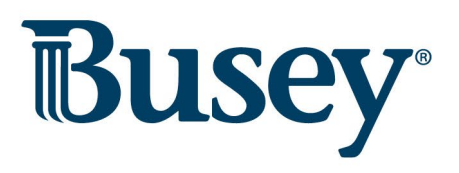

3. The Add/Remove *Devices* window appears. Select the manufacturer of the scanner you intend to use, then click **Install.** 

| Vertion     | Available                       | Installed                                                                                                    |                             |
|-------------|---------------------------------|----------------------------------------------------------------------------------------------------|-----------------------------|
| Version     | V                               | This take                                                                                                    |                             |
| 28,3998,712 | U.                              | Ē                                                                                                    |                             |
| 18.10       |                                 | in the second second se |                             |
| 1.06        | V                               | 四                                                                                                    |                             |
| 5252        |                                 | 1                                                                                                    |                             |
| 93.0        | V                               | 囙                                                                                                    |                             |
| 45.92       | V                               |                                                                                                    |                             |
| yVision X   | I:Deal                          | wI:Deal                                                                                                    | Vision 1                    |
| sion ×      | Deal                            | wiDeal'                                                                                                    |                             |
|             |                                 |                                                                                                    |                             |
|             | Version<br>Version<br>VVision X | Version Aveilable                                                                                                    | Version Available Installed |

FIGURE 12 - ADD/REMOVE DEVICES

4. The *Install Wizard* appears. Disconnect the scanner's USB or power cable and exit all other applications. Click **Next** to continue.

| (h)                                                                                                    | Panini Install Wizard: Welcome X                                                   |
|----------------------------------------------------------------------------------------------------|------------------------------------------------------------------------------------|
| <ul> <li>Welcome</li> <li>Information</li> <li>Program Detection</li> <li>Download</li> <li>Install</li> <li>Complete</li> </ul> | Requirements  Please disconnect device from computer  Please exit all applications |
|                                                                                                    | -}-                                                                                |
|                                                                                                    | < Back Next > Cancel                                                               |

FIGURE 13- INSTALL WIZARD

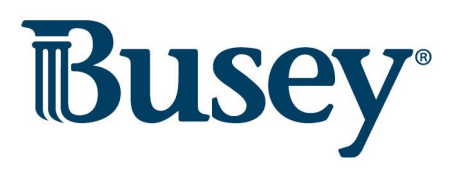

5. The *Install Wizard* displays the *Installer Information*. Click **Next** to continue.

| (h)                                                  | Panini Install Wizz                            | ard: Information                            |            | ×    |
|------------------------------------------------------|------------------------------------------------|---------------------------------------------|------------|------|
| Welcome                                              | Installer Informa                              | ation                                       |            |      |
| Program Detection<br>Download<br>Install<br>Complete | Manufacturer:<br>Version:<br>Supported Models: | Vision X<br>MyVision X<br>I:Deal<br>wI:Deal | Panini     |      |
|                                                      |                                                | < Back                                      | Next > Car | ncel |

FIGURE 14 - INSTALLER INFORMATION

 Should Device Control detect potentially conflicting drivers or other scanning components, an opportunity will be presented to uninstall the existing software before continuing to the driver download. Once completed, **Refresh** the list, then click **Next.** Otherwise, proceed directly to step 7.

| (h)                                         | Panini Install V | Vizard: Program Detection                                                                               | x               |
|---------------------------------------------|------------------|----------------------------------------------------------------------------------------------------|-----------------|
| Welcome<br>Information<br>Program Detection | Installed Pro    | <b>Ograms</b><br>Ilowing Panini programs already installed<br>In uninstall as needed before continuing. | on your system. |
| Download<br>Install<br>Complete             | Publisher        | Name                                                                                                    | Version         |
|                                             |                  |                                                                                                    |                 |
|                                             |                  | Uninstall                                                                                               | 2               |
|                                             |                  | < Back Ne                                                                                               | xt > Cancel     |

FIGURE 15 - PROGRAM DETECTION

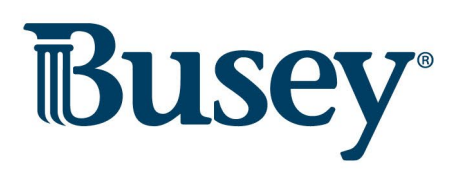

7. The *Install* Wizard will download the scanner driver.

| (b)                                         | Panini Install Wizard: Download                                       | ×     |
|---------------------------------------------|-----------------------------------------------------------------------|-------|
| Welcome<br>Information<br>Program Detection | Downloading<br>Please wait while the device installer is downloading. |       |
| Download                                    |                                                                       |       |
| Install                                     |                                                                       |       |
|                                             | 74 %                                                                  |       |
|                                             | < Back Next > Ca                                                      | incel |

FIGURE 16 - DRIVER DOWNLOAD

8. Once the driver has been downloaded, the *Install Wizard* displays the *Install Ready* prompt. Click **Next** to begin the installation.

| (b)                                         | Panini Install Wizard: Download                                         | x |
|---------------------------------------------|-------------------------------------------------------------------------|---|
| Welcome<br>Information<br>Program Detection | Install Ready<br>Press Next Button to start device driver installation. |   |
| Tnstall<br>Complete                         | Download Complete                                                       |   |
|                                             | < Back Next > Cance                                                     | 4 |

FIGURE **17 -** INSTALL READY

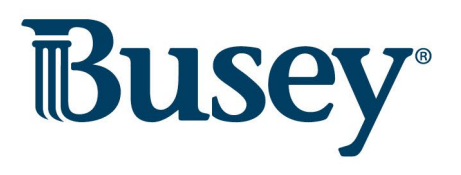

9. Once the installation has completed, the *Install Wizard* displays the *Install Done* prompt. Click **Next** to continue.

| Ð                                                                    | Panini Install Wizard: Installing           | x |
|----------------------------------------------------------------------|---------------------------------------------|---|
| Welcome<br>Information<br>Program Detection<br>Download<br>> Install | Install Done Press Next Button to continue. |   |
| Complete                                                             |                                             |   |
|                                                                      | < Back Cancel                               |   |

FIGURE 18 - INSTALL DONE

10. With the scanner driver now installed, connect the scanner to your computer, then click **Finish.** You may now close the *Add/Remove Devices* window and create a deposit.

| (h)                                                                            | Panini Install Wizard: Complete                     | × |
|--------------------------------------------------------------------------------|-----------------------------------------------------|---|
| Welcome<br>Information<br>Program Detection<br>Download<br>Install<br>Complete | Installation Success Please connect the device now. |   |
|                                                                                | < Back Finish Cancel                                |   |

FIGURE 19 - INSTALLATION COMPLETE

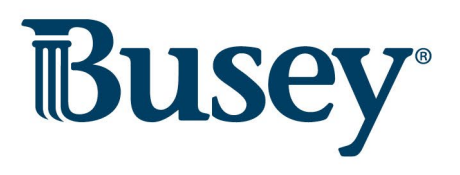

11. The serial number of the scanner will show under the Scanner Terminal Number. The customer is ready to scan the checks.

| Locati  | on "                           |
|---------|--------------------------------|
| Corpo   | rate Office                    |
| Depos   | sit Name *                     |
| 14:0    | 1:08.2491886 5/12/2016 Deposit |
| Custo   | m Batch ID *                   |
| Numb    | er Of Checks *                 |
| Total / | Amount "                       |
| \$      |                                |
| Depos   | iit Slip ID                    |
| Scann   | er Terminal Number             |
| 61109   | 129398                         |

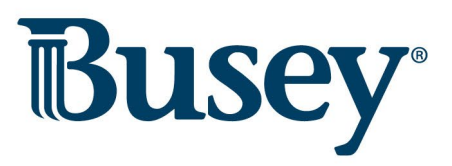